#### Инструкция по регистрации ребенка в системе доп образования

0.0..... 👷 Kannagas, Committe 🛪 📴 Belgiagues (Rovis Mal. 🛪 Mp. Peneretrig gordanette: 🛪 🛄 Macangang 🛛 🛪 🖕 Antipologies 🛪 🛞 Despisa Objectures: 🛪 🔶 € → C # dapadantana 月 ☆ **日 ※ ①** | ОРЕНБУРГСКАЯ ОБЛАСТЬ О ступифинате Лостанцикам услуг Картотека Радительно Шеретная слов. Christin Base a nervouri an 🚑 Рогистрации Юрлинца 2 Как получить сертификат? 1) Что такое сертификат? Э На что использовать сертификат? Ø Л 🚯 🤗 17-W HI - P Q A 4 220120

Выходим на сайт <u>https://dop.edu.orb.ru/</u> справа ВОЙТИ

#### Вход через портал госуслуг

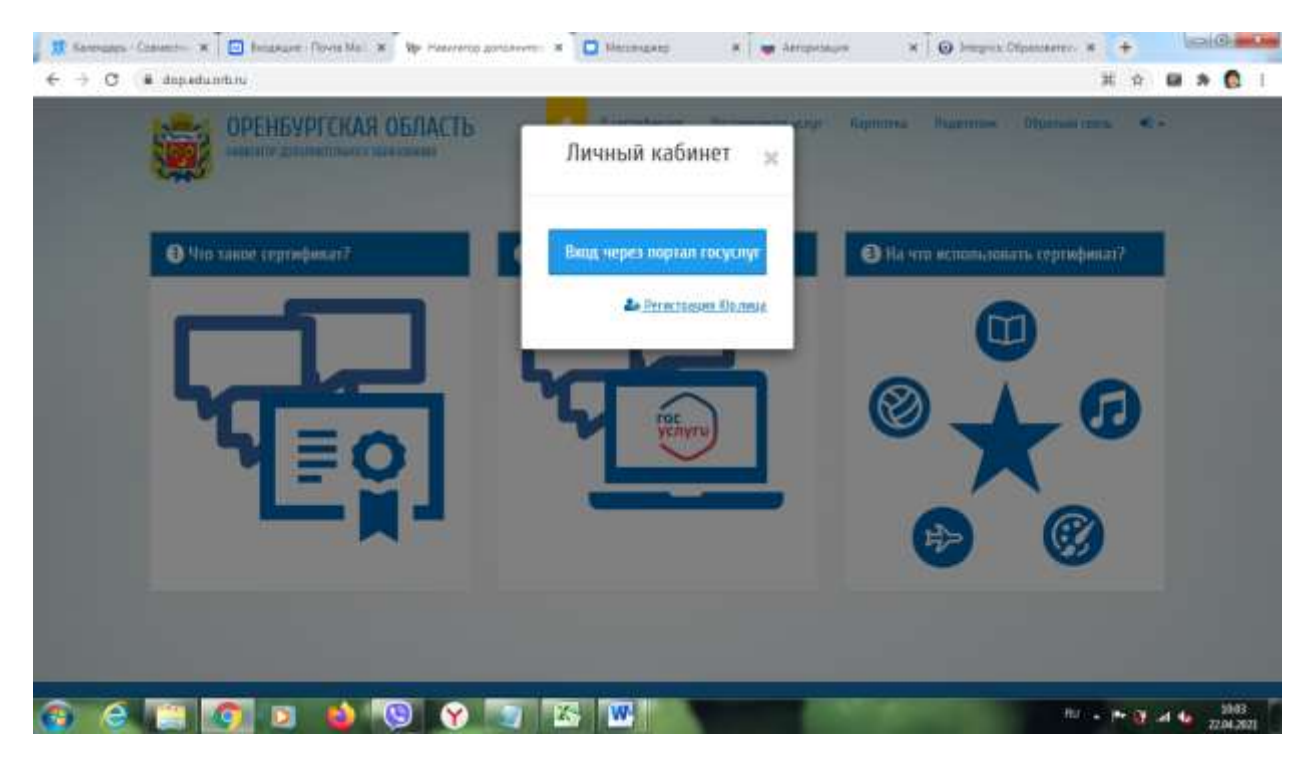

| госуслуги                 | Единая система<br>идентификации и аутентификации |
|---------------------------|--------------------------------------------------|
| E                         | Вход                                             |
| Телефон, почта или<br>+79 | снилс                                            |
| Пароль                    | Показать                                         |
| Не запомин                | ать логин и пароль                               |
|                           | Войти                                            |
| Я не                      | знаю пароль                                      |

## Находим нашу школу в поиске

|   | CALIFICATION OF AN ANTINA              |                          | W 0.0gradatate | Веставщикам услуг  | Kaprotesa Pogatesaa | Ošpanias ceicu. 🔺 |  |
|---|----------------------------------------|--------------------------|----------------|--------------------|---------------------|-------------------|--|
| - |                                        |                          |                |                    |                     |                   |  |
|   | Михаяловская (ОШ)                      |                          |                |                    | Con suprovene       | 78 на карте       |  |
|   | MINT WARANTARIA (III)" Surgeyste       | and the particular       |                |                    |                     |                   |  |
|   | >******                                | Перейна к просокотру кра | metalam j      |                    |                     |                   |  |
|   | > Anipansor                            | Личный каб               | инет           |                    |                     |                   |  |
|   | <ul> <li>Ястории просинаров</li> </ul> | 100                      | 100-00         | (Instance)         |                     |                   |  |
|   | э. Дити                                | 8                        |                |                    | Ť                   |                   |  |
|   | > James                                | Профиль                  | Избранное      | История прасмотрав | 2mi                 | Summe             |  |
|   | > Dermones                             |                          |                | 10                 |                     |                   |  |
|   | > farme                                |                          |                |                    |                     |                   |  |
|   |                                        | () constant              |                |                    |                     |                   |  |
|   |                                        | 5 mm                     | 1              |                    |                     |                   |  |

Едем вниз, находим программы, выбираем нужную

| С в археалители/оруссупского/2003     водение     оруссовителисто     оруссовителисто     оруссовителисто |                                        | 🕷 O aş                                             | naфanant Roccamaa                                             | nan yanya           | Kaptoresa Pagareasa                                                         | н Обратная са  | 9<br>80 4-                   | 6 × | 0 |
|----------------------------------------------------------------------------------------------------|----------------------------------------|----------------------------------------------------|---------------------------------------------------------------|---------------------|-----------------------------------------------------------------------------|----------------|------------------------------|-----|---|
|                                                                                                    | -                                      | 1                                                  |                                                               |                     |                                                                             |                | 1994                         |     |   |
|                                                                                                    | L Boson Co<br>2 (Doctano<br>3 (Doctano | ndina<br>Andanana na Salato<br>Bar termenacia      | b                                                             |                     |                                                                             |                |                              |     |   |
|                                                                                                    | Onterestant All                        | era 00                                             |                                                               |                     |                                                                             |                | •                            |     |   |
|                                                                                                    | Hassaveriae<br>(Hossaver)              | Воляется скатемын<br>аданныястратитным<br>кортусом | Полнется местом<br>педачия<br>обративательной<br>деятельности | Почтовый<br>индетя: | Фактичетский адрес                                                          | Mepore durrona | 066439<br>(1904425<br>(1914) |     |   |
|                                                                                                    | Scaure MEOV<br>"Merailmonceau<br>COUP  | ₿a                                                 | fla -                                                         | 46/620              | Openbyprosas obracis,<br>Byrypprosecusk pakes, com<br>Monakonska Nomenan, 1 |                | 1630.00                      |     |   |
|                                                                                                    |                                        |                                                    |                                                               |                     |                                                                             |                |                              |     | ^ |

Находим подгруппы, их пока везде по одной

## Подать заявку

| OFFICIAL CONTRACTOR | и D сертефикате Поставарная услуг Картитека Радителян Обратная сакон<br>Подробное описание программы                               | • |    |
|---------------------|----------------------------------------------------------------------------------------------------|---|----|
|                     | Marramitaise transversat fana                                                                                                    | • |    |
|                     | Падгрутны для реалитусной проціанны                                                                                                | • | P. |
|                     | Epymal                                                                                                    | ۰ |    |
|                     | Возрастные ограничения: от 11 до 75.<br>Ограничения размера трупты учащихся: 15<br>Продолжительность: с 01.09.2020 — но 31.05.2021 |   |    |
|                     |                                                                                                    |   |    |
|                     |                                                                                                    |   | (~ |

| Manual and approximate and a | Выбор ребёнка                                                                                                    | × | 0 |
|------------------------------|----------------------------------------------------------------------------------------------------|---|---|
|                              | But improvident sector and and a sector probability of the sector probability of the sector prob |   | 0 |
|                              | Ребёнок, которого Вы хотите записать                                                                                                    |   | ۰ |
|                              | Auflacents, petitisma                                                                                                    |   | • |
|                              | Заполните контактные данные                                                                                                    |   |   |
|                              | Junctore.                                                                                                    |   |   |
|                              | Regards summy                                                                                                    |   |   |
|                              | Regards summary                                                                                                    |   |   |
|                              |                                                                                                    |   |   |
|                              |                                                                                                    |   | 0 |

# Добавить ребенка

Вносим все данные которые надо

Нажимаем Сохранить

| Выбор ребёнка                        | X | P |
|--------------------------------------|---|---|
|                                      |   |   |
| Ребёнок, которого Вы хотите записать |   |   |
| ✓ вич (, 2005 г.р.)                  |   |   |
|                                      |   |   |
| Добавить ребёнка                     |   |   |
| Заполните контактные данные          |   |   |
| +7922                                |   |   |
|                                      |   |   |
| Подать заявку                        |   |   |
|                                      |   |   |

## Нажимаем подать заявку